## **Easy registration** *via* **SSO** (company device or BYOD)

1. Text PSEG to 45411 to download the Firstup App

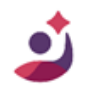

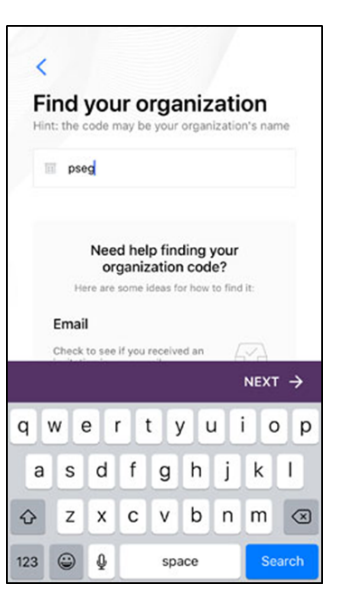

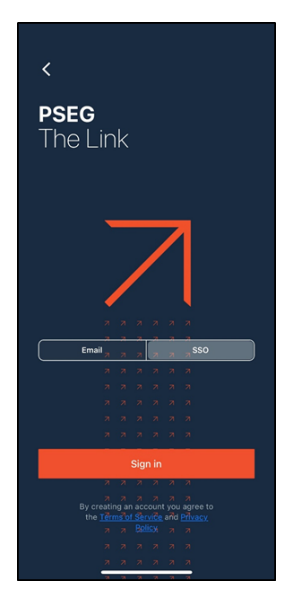

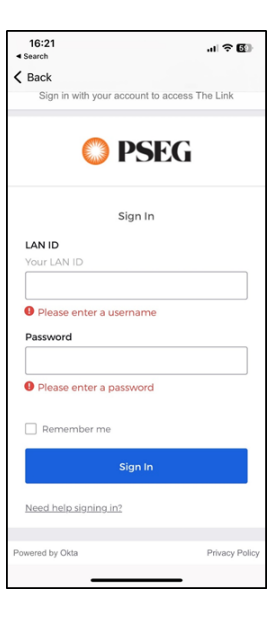

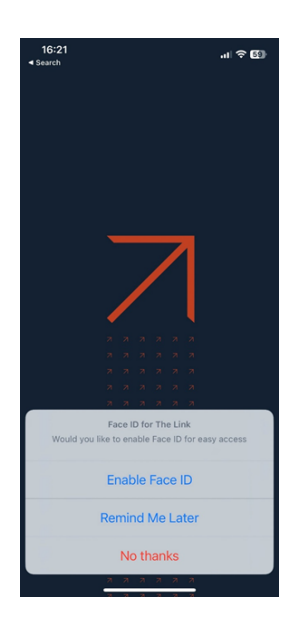

2. Enter **PSEG** as the organization code. Select The Link/PSEG. 3. On BYOD and company devices, easily register with SSO. Click **SSO** and then **Sign in**. 4. Enter LAN ID and Password.

5. Enable Face ID on iPhones for continued easy access.

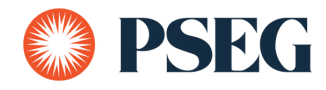

## **No company device/BYOD?** *No problem.*

1. Text PSEG to 45411 to download the Firstup App

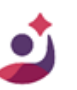

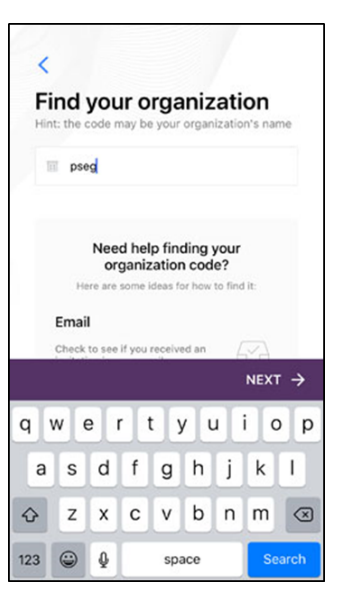

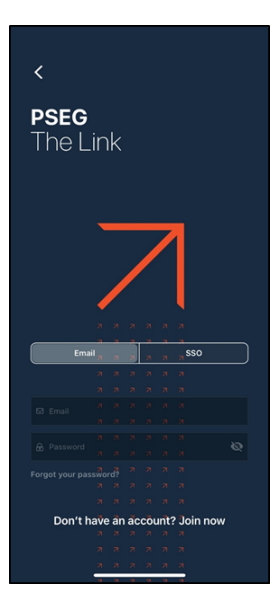

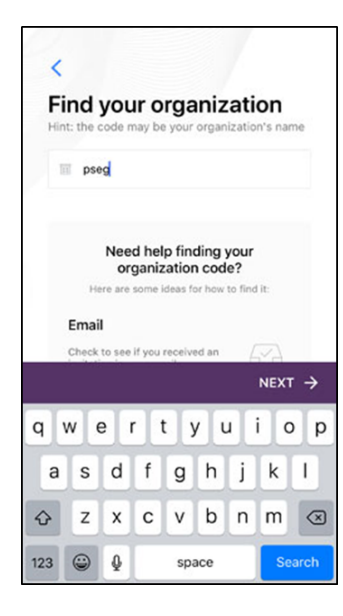

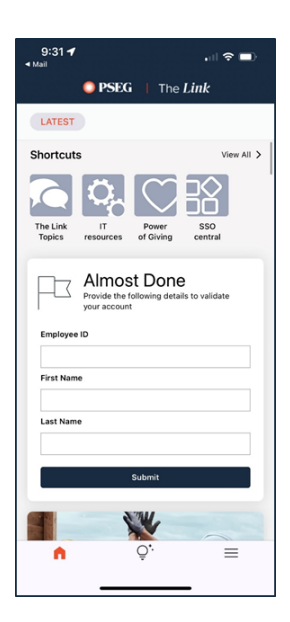

2. Enter **PSEG** as the organization code. Select The Link/PSEG.

3. Select **Don't have an** account? Join Now. Enter your PSEG email if you have one, or a personal email and a password of your choosing. 4. Confirm your identity from a verification email in your email inbox. For those using a PSEG email address, we recommend using your desktop to view this email.

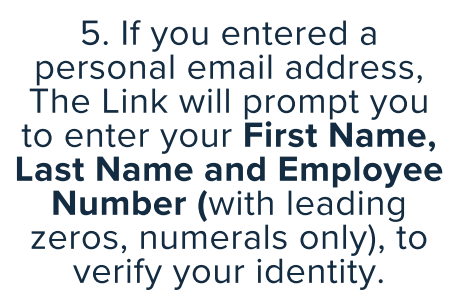

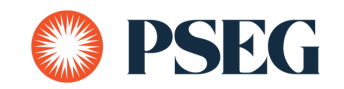